## **Resumo Faturamento Bruto Líquido**

1/3

O objetivo desta funcionalidade é gerar o resumo de faturamento bruto/líquido, podendo ser acessada no caminho Gsan > Gerencial > Gerencial de Faturamento > Resumo Faturamento Bruto/Liquido.

Inicialmente, o sistema exibe a tela abaixo, clique no botão ABRIR OLAP para geração do resumo vários anos:

|                                                                                                    | Gsan -> Gerencial -> Faturamento -> Resumo Faturamento Bruto/Liquido |
|----------------------------------------------------------------------------------------------------|----------------------------------------------------------------------|
|                                                                                                    |                                                                      |
| Gerencial OLAP                                                                                                    |                                                                      |
|                                                                                                    |                                                                      |
| Cou povegeder pede ester com a Anti per                                                                                                    | un babilitada. Bar favor, daablaguaia a Anti nanun nara a CRAN au    |
| Seu navegador pode estar com o Anti-pop                                                                                                    | Jup habilitado. Por lavol, desbioquele o Anti-popup para o GSAN ou   |
| clique no botao abaixo:                                                                                                    |                                                                      |
| ABRIR OLAP                                                                                                    |                                                                      |
| , and the second second s |                                                                      |
|                                                                                                    |                                                                      |
|                                                                                                    |                                                                      |
|                                                                                                    |                                                                      |
|                                                                                                    |                                                                      |
|                                                                                                    |                                                                      |
|                                                                                                    |                                                                      |
|                                                                                                    |                                                                      |
|                                                                                                    |                                                                      |
|                                                                                                    |                                                                      |
|                                                                                                    |                                                                      |
|                                                                                                    |                                                                      |
|                                                                                                    |                                                                      |
|                                                                                                    |                                                                      |
|                                                                                                    |                                                                      |
|                                                                                                    |                                                                      |
|                                                                                                    |                                                                      |
|                                                                                                    |                                                                      |
|                                                                                                    |                                                                      |
|                                                                                                    |                                                                      |
|                                                                                                    |                                                                      |
|                                                                                                    |                                                                      |
|                                                                                                    |                                                                      |

Ao clicar no botão ABRIR OLAP, o sistema gera uma tabela contendo as informações, permitindo salvar a visão em "xml" quando clicado no botão Salvar.

Para visualizar a visão do arquivo salvo, clique no botão Selecionar arquivo para selecionar o arquivo desejado e, em seguida, clique no botão Visualizar Relatorio

A planilha exibida, em resumo, pode ter a visualização expandida em vários níveis com o auxilio da ferramenta "Ferramenta OLAP", basta clicar em +Todos, ou para voltar à situação anterior (resumo), clique em -Todos, nos seguintes campos:

- Gerências Regionais;
- Localidade;
- Setores Comerciais;
- Ano/Mês.

update: 31/08/2017 ajuda:gerencial:resumo\_faturamento\_bruto\_liquido https://www.gsan.com.br/doku.php?id=ajuda:gerencial:resumo\_faturamento\_bruto\_liquido&rev=1445283710 01:11

| Salvar Visão<br>Relatorio: Sa | lvar Car<br>Rel | Selecione o ar<br>regar Visão SELECION<br>atorio: Visualizar R | rquivo da visão:<br>IAR ARQUIVO Nenhum arquivo selecionado.<br>Relatorio |                  |
|-------------------------------|-----------------|----------------------------------------------------------------|--------------------------------------------------------------------------|------------------|
|                               | +_ +_ +         | , 🛔 🕼 👪 🐴 🖣                                                    | X                                                                        |                  |
|                               |                 |                                                                |                                                                          | Ano/Mês          |
| GerenciasRegionais            | Localidade      | SetoresComerciais                                              | Measures                                                                 | +Todos           |
| Todas                         | +Todas          | Todos SetoresComerciais                                        | Valor Faturamento Agua                                                   | 900.493.152,08   |
|                               |                 |                                                                | Valor Faturamento Esgoto                                                 | 165.580.519,8    |
|                               |                 |                                                                | Valor Financiado Incluido                                                | 46.719.664,12    |
|                               |                 |                                                                | Valor Juros Parcelamento                                                 | 1.740.063,88     |
|                               |                 | Valor Guia de Pagamento Inclusao                               |                                                                          | 2.008.758,12     |
|                               |                 | Valor Inclusao Refaturamento                                   |                                                                          | 25.239.467,26    |
|                               |                 |                                                                | Credito a Realizar Por Cobranca Indevida Cancelado                       | 1.075,16         |
|                               |                 |                                                                | Valor de Descontos Incondicionais Cancelados                             | 0                |
|                               |                 |                                                                | Valor Guia Devolucao Cancelada                                           | 0                |
|                               |                 |                                                                | Valor Financiamento Cancelado                                            | 1.302.956,57     |
|                               |                 |                                                                | Valor Parcelamentos Cancelados                                           | 2.284.332,61     |
|                               |                 |                                                                | Valor Cancelamento Refaturamento                                         | 60.519.224,74    |
|                               |                 |                                                                | Valor Creditos Cobrados Indevidamentes Incluidos                         | 2.920.744,88     |
|                               |                 |                                                                | Descontos Incondicionais Incluidos                                       | 0                |
|                               |                 |                                                                | Guias de devoluções de Valores Cobrados Indevidamente Incluidas          | 79.497,6         |
|                               |                 |                                                                | Faturamento Bruto                                                        | 1.141.782.700,42 |
|                               |                 |                                                                | Faturamento Liquido                                                      | 1.074.675.944,02 |
|                               |                 |                                                                | Indice Refaturamento                                                     | 3,16             |

<u>Fórmulas dos Indicadores:</u> Indice Refaturamento {%): ( (Valor Cancelamento Refaturamento - Valor Inclusão Refaturamento) / (Faturamento Bruto - Valor Inclusão Refaturamento) ) \*100

Com a expansão das informações, a tabela pode exceder o tamanho da tela e, para ter a visão completa, clique na barra de rolagem horizontal/vertical.

| Salvar Visão<br>Relatorio: Salvar Salvar Selecione o arquivo da visão:<br>SELECIONAR ARQUIVO_<br>Visualizar Relatorio Selecione o arquivo da visão:<br>SELECIONAR ARQUIVO_<br>Visualizar Relatorio |                                                                 |                                                  |                                  |                  |               |               |               |               |        |
|----------------------------------------------------------------------------------------------------|-----------------------------------------------------------------|--------------------------------------------------|----------------------------------|------------------|---------------|---------------|---------------|---------------|--------|
| □ MDX 2↓ 0+                                                                                                    |                                                                 |                                                  |                                  |                  |               |               |               |               |        |
|                                                                                                    |                                                                 |                                                  |                                  | Ano/Mês          |               |               |               |               |        |
| GerenciasRegionais                                                                                                    | Localidade                                                      | SetoresComerciais                                | Measures                         | -Todos           | 201111        | 201112        | 201201        | 201202        | 2012   |
| +Todas                                                                                                    | +Todas                                                          | +Todos SetoresComerciais                         | Valor Faturamento Agua           | 900.493.152,08   | 26.198.048,26 | 26.446.029,56 | 26.519.060,03 | 26.070.662,63 | 25.993 |
|                                                                                                    |                                                                 | [                                                | Valor Faturamento Esgoto         | 165.580.519,8    | 4.799.211,9   | 4.954.691,56  | 4.999.998,62  | 4.962.506,68  | 4.725  |
|                                                                                                    |                                                                 | [                                                | Valor Financiado Incluido        | 46.719.664,12    | 1.305.750,76  | 1.361.775,79  | 2.460.457,74  | 1.324.419,55  | 1.334  |
|                                                                                                    |                                                                 |                                                  | Valor Juros Parcelamento         | 1.740.063,88     | 80.609,9      | 74.255,5      | 65.560,07     | 58.562,21     | 83     |
|                                                                                                    |                                                                 | [                                                | Valor Guia de Pagamento Inclusao | 2.008.758,12     | 29.882,39     | 21.959,84     | 17.456,39     | 34.924,32     | 12     |
|                                                                                                    | Valor Inclusao Refaturamento                                    | 25.239.467,26                                    | 551.233,99                       | 433.698,83       | 1.390.793,76  | 851.707,24    | 693           |               |        |
|                                                                                                    | Credito a Realizar Por Cobranca Indevida Cancelado              | 1.075,16                                         | 74,22                            | 0                | 216,58        | 0             |               |               |        |
|                                                                                                    | Valor de Descontos Incondicionais Cancelados                    | 0                                                | 0                                | 0                | 0             | 0             |               |               |        |
|                                                                                                    | Valor Guia Devolucao Cancelada                                  | 0                                                | 0                                | 0                | 0             | 0             |               |               |        |
|                                                                                                    | Valor Financiamento Cancelado                                   | 1.302.956,57                                     | 6.545,84                         | 21.726,4         | 26.713,21     | 120.561,84    | 15            |               |        |
|                                                                                                    |                                                                 | Valor Parcelamentos Cancelados                   | 2.284.332,61                     | 208.975,78       | 12.770,13     | 997.813,05    | 220.773,25    | 26            |        |
|                                                                                                    |                                                                 | Valor Cancelamento Refaturamento                 | 60.519.224,74                    | 931.385,58       | 957.145,13    | 2.324.068,77  | 1.844.159,73  | 887           |        |
|                                                                                                    |                                                                 | Valor Creditos Cobrados Indevidamentes Incluidos | 2.920.744,88                     | 182.931,76       | 179.930,28    | 123.010,6     | 6.485,01      | ε             |        |
|                                                                                                    |                                                                 | Descontos Incondicionais Incluidos               | 0                                | 0                | 0             | 0             | 0             |               |        |
|                                                                                                    | Guias de devoluções de Valores Cobrados Indevidamente Incluidas | 79.497,6                                         | 2.175,07                         | 8.320,01         | 108,67        | 363,34        |               |               |        |
|                                                                                                    | Faturamento Bruto                                               | 1.141.782.700,42                                 | 32.964.811,42                    | 33.292.411,08    | 35.453.543,19 | 33.302.782,63 | 32.847        |               |        |
|                                                                                                    |                                                                 |                                                  | Faturamento Liquido              | 1.074.675.944,02 | 31.632.797,39 | 32.112.519,13 | 31.981.828,89 | 31.110.439,46 | 31.832 |
|                                                                                                    |                                                                 |                                                  | Indice Refaturamento             | 3,16             | 1,17          | 1,59          | 2,74          | 3,06          |        |
| licer.                                                                                                    |                                                                 |                                                  |                                  |                  |               |               |               |               |        |
| órmulas dos Indicadores:<br>ndice Refaturamento (%): ( (Valor Cancelamento Refaturamento - Valor Inclusão Refaturamento) / (Faturamento Bruto - Valor Inclusão Refaturamento) ) *100               |                                                                 |                                                  |                                  |                  |               |               |               |               |        |

## Funcionalidade dos Botões

| Botão                | Descrição da Funcionalidade                                                                   |
|----------------------|-----------------------------------------------------------------------------------------------|
| ABRIR OLAP           | Ao clicar neste botão, o sistema gera o resumo do registro de atendimento por vários anos.    |
| Salvar               | Ao clicar neste botão, o sistema permite salvar a visão dos dados gerados em "xml".           |
| Selecionar arquivo   | Ao clicar neste botão, o sistema permite selecionar o arquivo visão gerado para exibição.     |
| Visualizar Relatorio | Ao clicar neste botão, o sistema visualiza os dados do arquivo visão selecionado.             |
| +Todos               | Ao clicar neste hiperlink, o sistema permite a visuação expandida dos dados em vários níveis. |
| -Todos               | Ao clicar neste hiperlink, o sistema retorna a posição inicial dos dados em exibição.         |

## Clique aqui para retornar ao Menu Principal do GSAN

From:

https://www.gsan.com.br/ - Base de Conhecimento de Gestão Comercial de Saneamento

Permanent link: https://www.gsan.com.br/doku.php?id=ajuda:gerencial:resumo\_faturamento\_bruto\_liquido&rev=1445283710

Last update: 31/08/2017 01:11

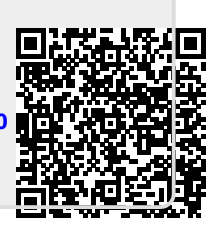